09苏州公考信息审核未通过网报注意事项 PDF转换可能丢失 图片或格式,建议阅读原文

https://www.100test.com/kao\_ti2020/547/2021\_2022\_09\_E8\_8B\_8F \_E5\_B7\_9E\_E5\_85\_c26\_547892.htm 信息审核未通过考生,如 需改报其他职位,需按照一下步骤进行操作:1.登 陆www.szrsks.com,选择需改报职位所在的报名入口,点击进 入报名系统;2.点击"网上报名"图标;3.点击"查看修改

报考信息及网上缴费"图标;4.输入考生登陆的身份证号和 密码登陆系统;5.点击"修改报考信息"图标进行修改。更 多信息请访问:考试大公务员网校公务员论坛公务员在线题 库